# RHB Futures GTS (Mobile) Quick Start User Guideline

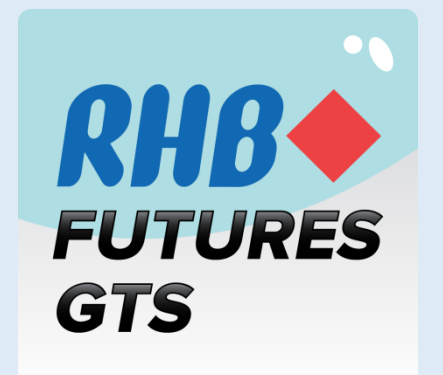

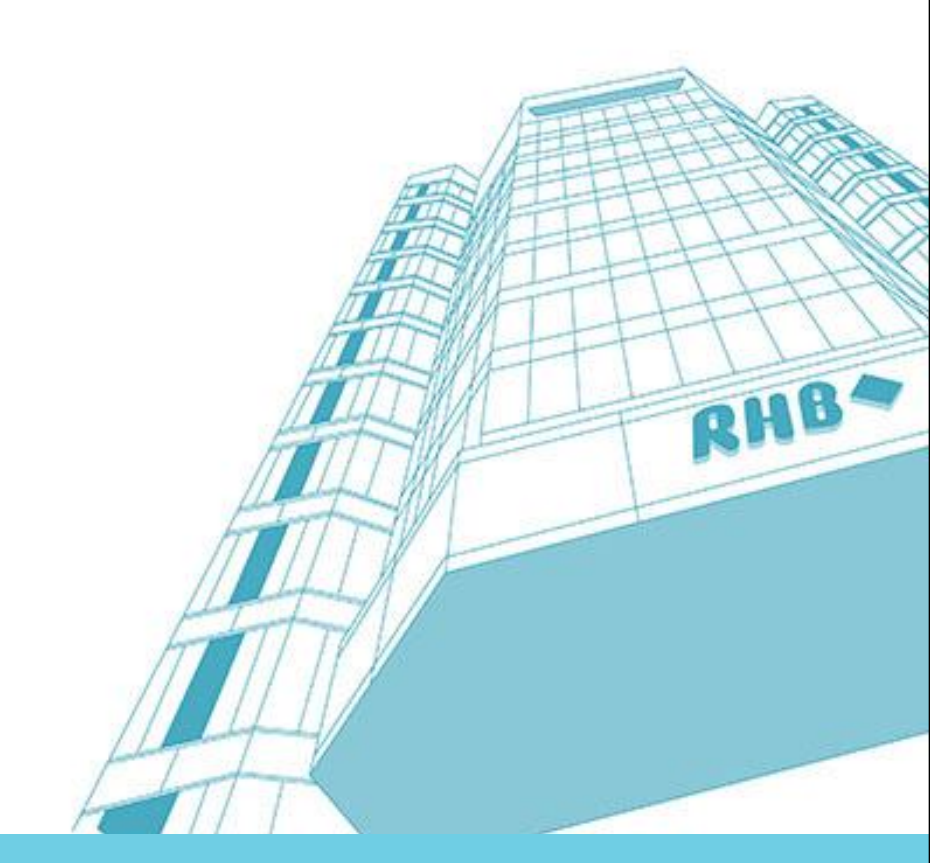

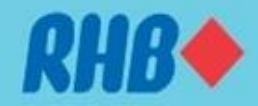

Although every effort has been made to ensure that the information given in this RHB Futures GTS Quick Start User Guide is accurate, no legal responsibility is accepted by RHB Investment Bank ("RHBIB") for any errors, omissions or statements.

The information set out in this quick guideline is provided at your sole risk and RHBIB shall have no liability to you in the event that you suffer any loss, whether in contract, tort or negligence, either directly or indirectly, arising out of this guideline or the information contained herein.

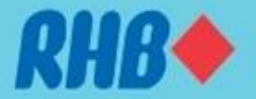

#### Contents

| 1.0  | How to Install RHB Futures GTS Mobile1 |
|------|----------------------------------------|
| 2.0  | How to Log In                          |
| 3.0  | Menu-Add Product 4                     |
| 4.0  | Add Product Into Watchlist 5-6         |
| 5.0  | Watchlist7                             |
| 6.0  | Placing Order                          |
| 7.0  | Placing Stop Limit Order               |
| 8.0  | View Outstanding Order                 |
| 9.0  | Amend Order                            |
| 10.0 | Cancel Order                           |
| 11.0 | Order Journal                          |
| 12.0 | Account Summary                        |
| 13.0 | Account Portfolio                      |
| 14.0 | Settings                               |
| 15.0 | Log Off                                |

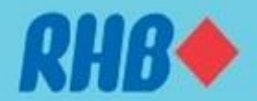

#### **1.0 How to Install RHB Futures GTS Mobile**

Go to Google Play Store or App Store and search "RHB Futures GTS"

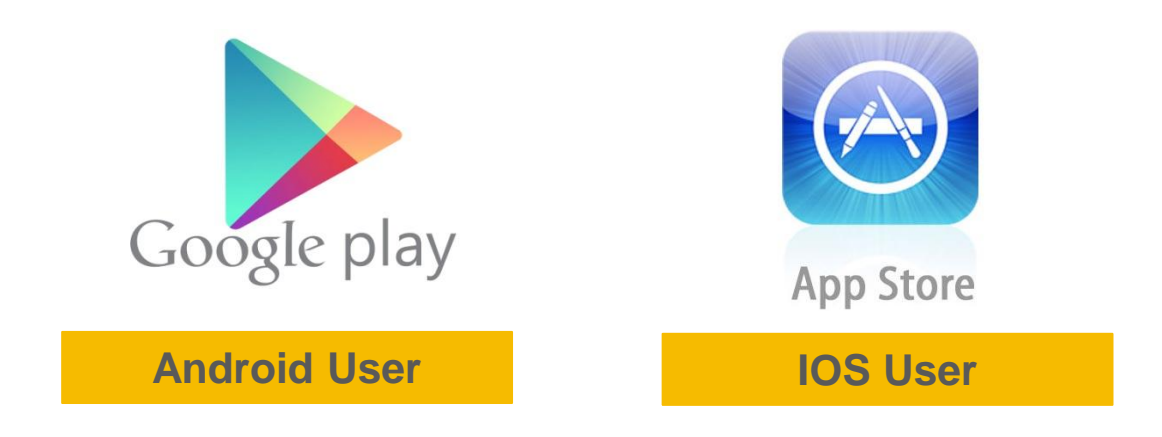

# 2.0 How to Log In

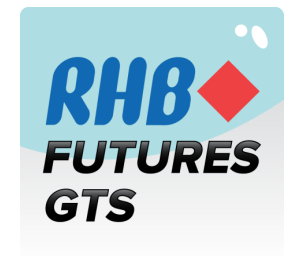

To launch RHB Futures GTS Mobile, click on the Apps in your application list.

|                                                                | = RHB FL | JTURES GTS      |
|----------------------------------------------------------------|----------|-----------------|
| Enter a valid username and password and tap "Login"            | Username | Username        |
|                                                                | Password | Password        |
|                                                                |          | Login           |
| You may tick "Save Username" to save the username information. |          | → Save Username |

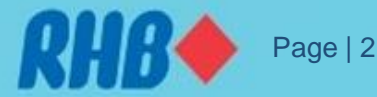

### 2.0 How to Log In

|       | RHB FUTL                    | IRES GTS                                                                                                    |               |                                                                             |
|-------|-----------------------------|----------------------------------------------------------------------------------------------------|---------------|-----------------------------------------------------------------------------|
|       | Discla                      | aimer                                                                                                    |               |                                                                             |
| DIREC | CT MARKET ACC               | CESS - TERMS AND                                                                                                    |               |                                                                             |
| 1.    | DEFINITION                  |                                                                                                    | Once<br>windo | you login, the DMA terms and conditions w appear. Click "Agree" to proceed. |
| 1.1   | "Terms and<br>Conditions"   | the terms and<br>conditions as<br>stated herein<br>governs the terms<br>for trading in<br>Derivatives;                                                                                                   |               |                                                                             |
|       | "Applicable<br>Regulations" | means (i) Capital<br>Markets and<br>Services Act, 2007<br>("CMSA") or any<br>applicable laws,<br>rules and<br>regulations of the<br>relevant regulatory<br>authorities<br>governing the<br>activities of |               |                                                                             |
| C     | Disagree                    | Agree                                                                                                    |               |                                                                             |

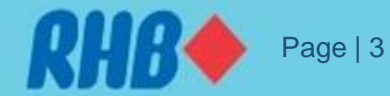

#### 3.0 Menu – Add Product

Click ≡ at top left for **Menu** 

| RHB FUTURES                              | 介 Product           |                       |  |
|------------------------------------------|---------------------|-----------------------|--|
| Account Summ                             | ary 🖸               |                       |  |
| Base Currency                            | MYR                 | Q Quick Enter Order   |  |
| Client A/C code                          |                     | Watchlist             |  |
| A/C type                                 | М                   |                       |  |
| Net Cash Balance                         | 534,796.75          | 💭 Order Journal       |  |
| SPAN Initial margin                      | 29,714.25           |                       |  |
| SPAN Maintenance margin                  | 29,714.25           | 🛯 🔄 Outstanding Order |  |
| Total Initial Margin                     | 29,714.25           | Account Summary       |  |
| Total Maintenance Margin                 | 29,714.25           |                       |  |
| Avail purchase power                     | 499,992.5           | 🚷 Account Portfolio   |  |
| P&L                                      | -5,090              | Constrainer           |  |
| Total Equity                             | 529,706.75          | versions setting      |  |
|                                          |                     |                       |  |
|                                          |                     |                       |  |
|                                          |                     |                       |  |
| Last Undated - 2017-08-01 00-30-28 Peloa | d in 12 Disclaimer  | Logout - test         |  |
| Last opdated . 2017 00 01 09.09.20Reida  | diffic Discidiffici |                       |  |

MYR 8178 M 96.75 Select Product ①

4.25

4.25

4.25

14.25 992.5 5,090

06.75

aime

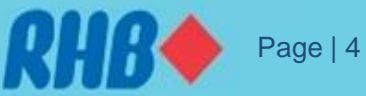

#### **4.0 Add Product Into Watchlist**

| = 6            | RHB FUTURES GTS       | 5          |
|----------------|-----------------------|------------|
|                | Product               |            |
| BMD<br>BMD     | IOR                   |            |
| свот           | Oil                   |            |
| CME            | alm                   |            |
| COMEX          | Palm Oil              |            |
| HKF            | Oil Options           |            |
| NYMEX          | Kernel Oil            |            |
| SGX            |                       | -          |
| 3 Year MC      | SS                    |            |
| 5 Year MC      | SS                    |            |
| Powered By Aye | ers Solutions Limited | Disclaimer |

### **4.0 Add Product Into Watchlist**

Upon selecting Exchange, select the **futures contract, contract month** and follow by "+" sign to add to watchlist. Example as below:

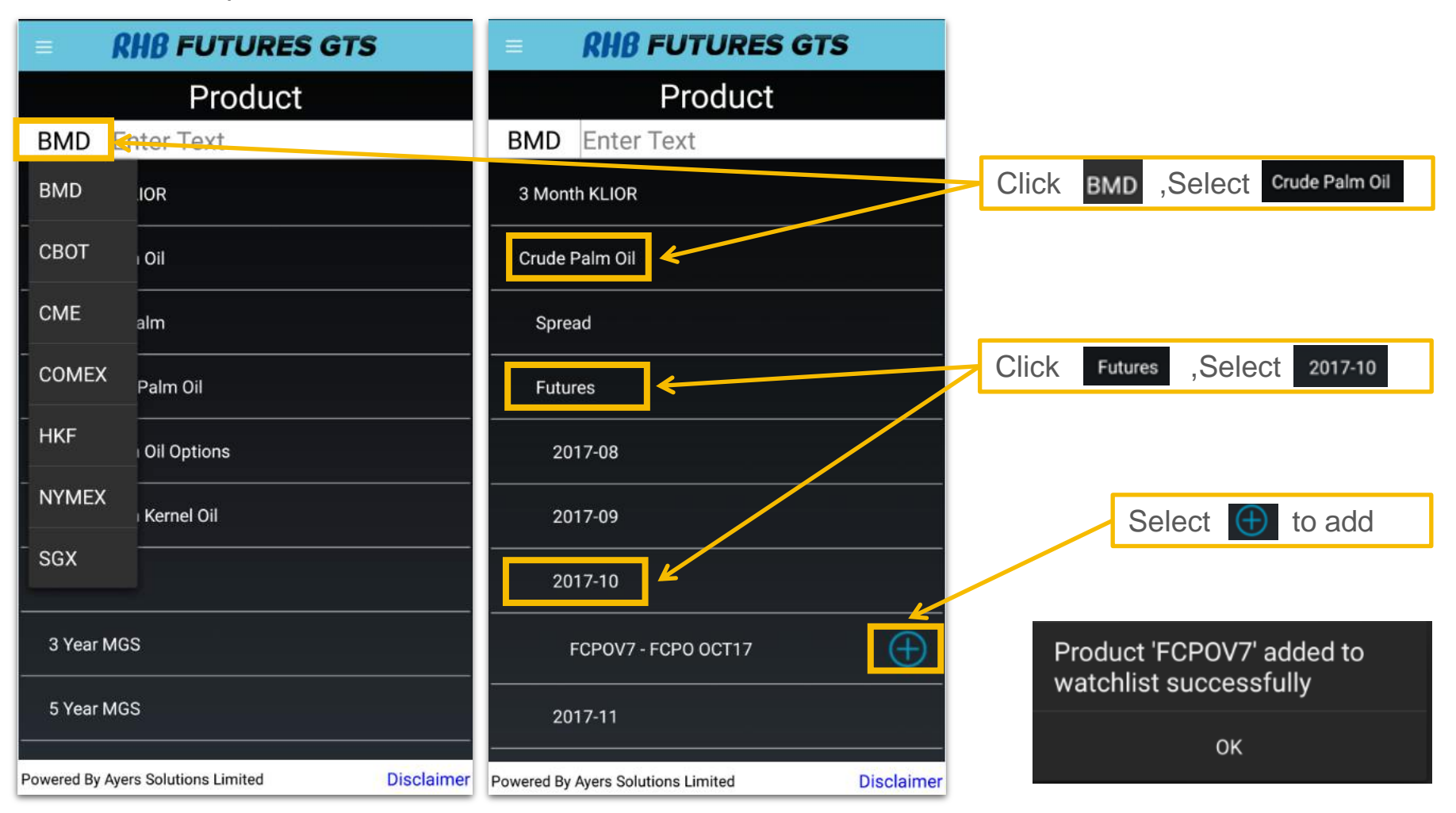

\*Note: Futures code in RHB Futures GTS label as YEAR – Contract Month (YYYY-MM)

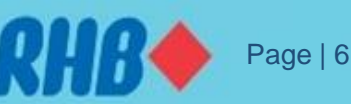

#### **5.0 Watchlist**

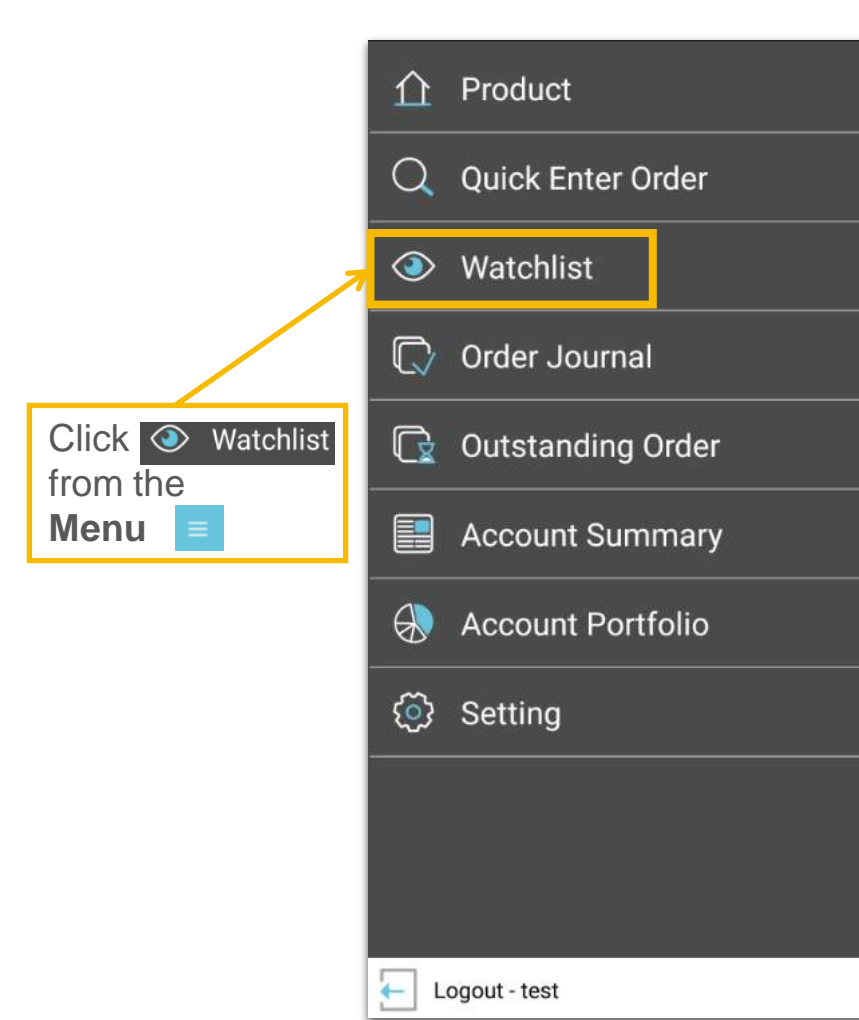

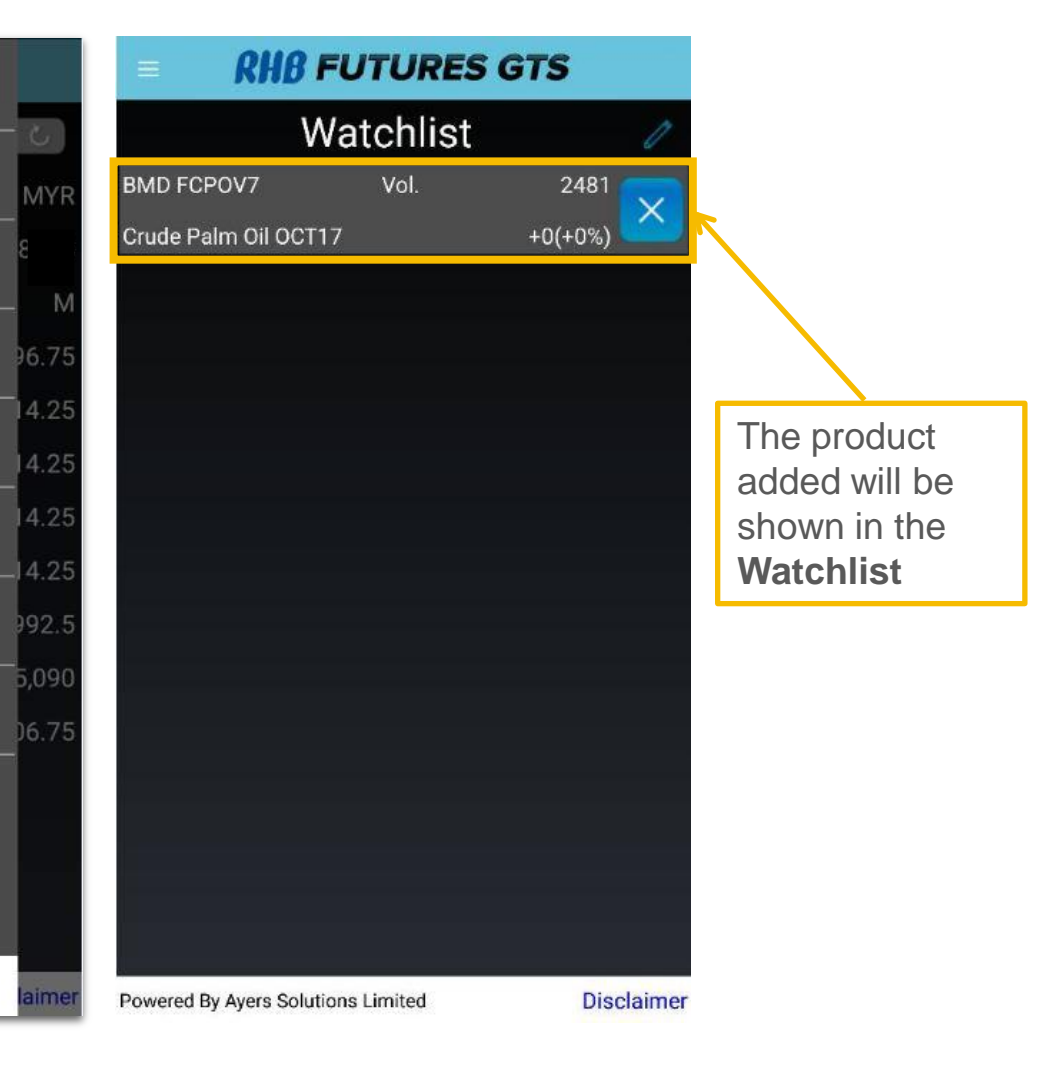

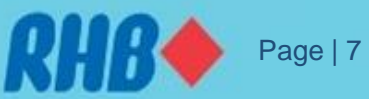

#### 6.0 Placing Order

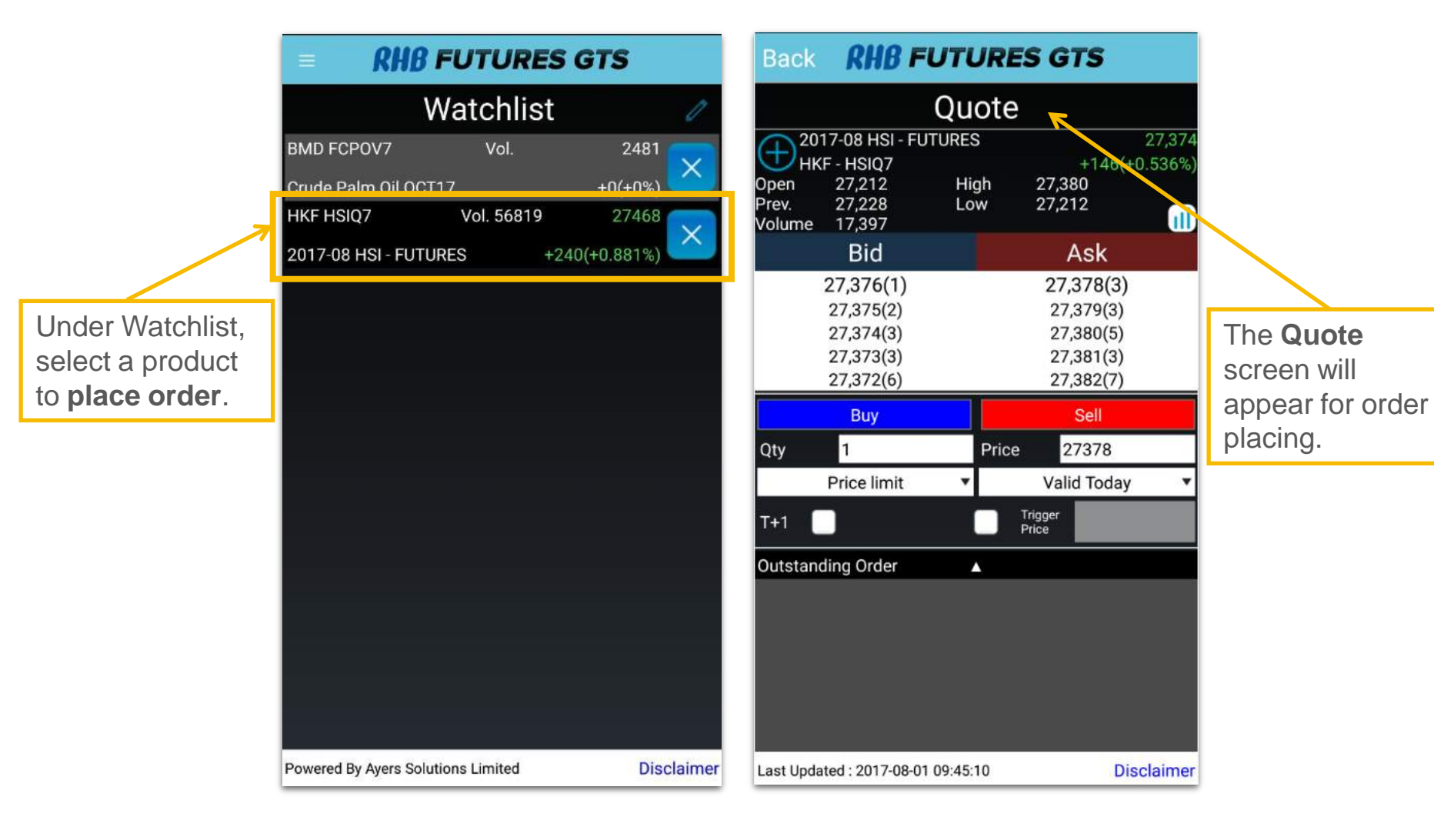

# RHB Page | 8

#### 6.0 Placing Normal Order

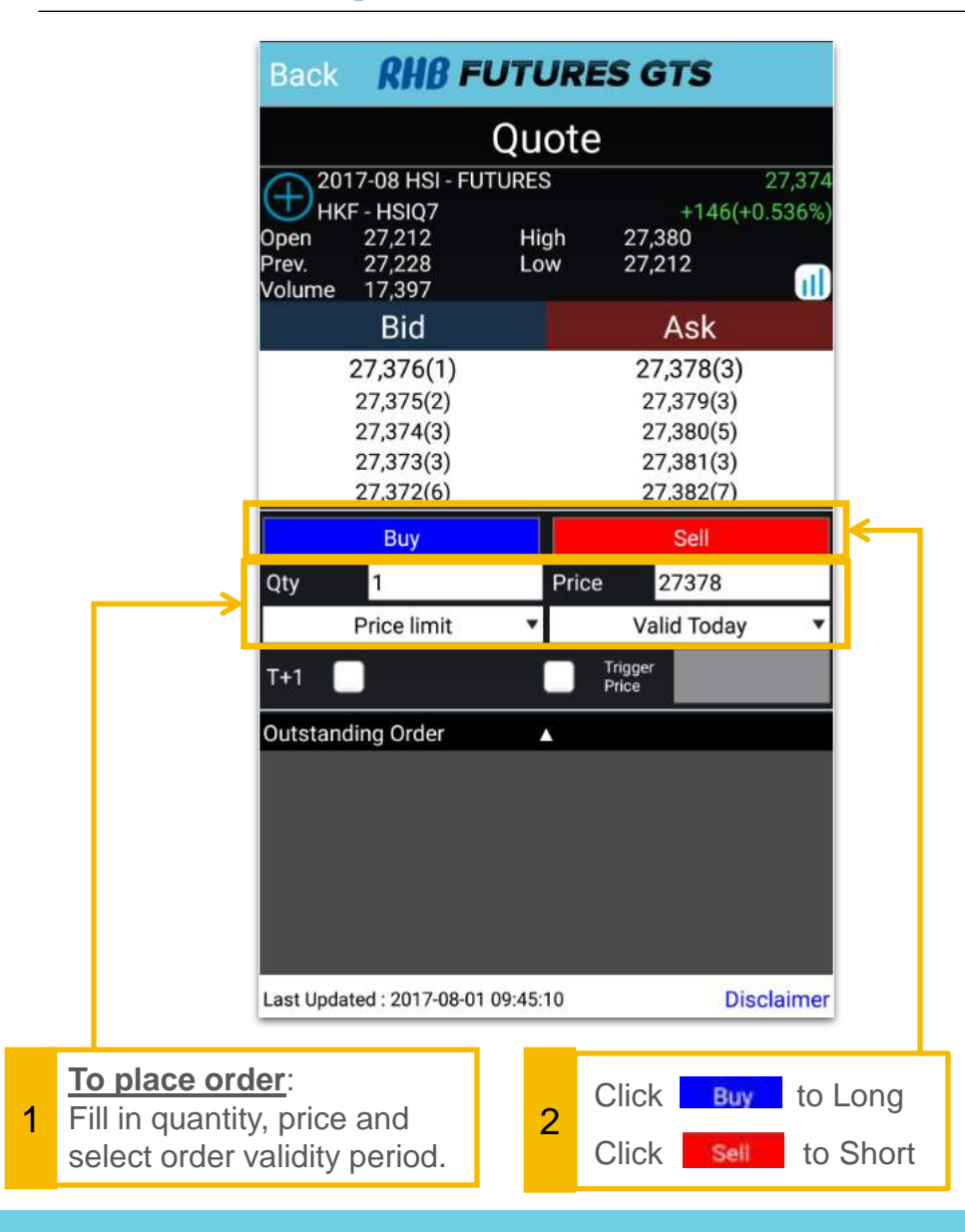

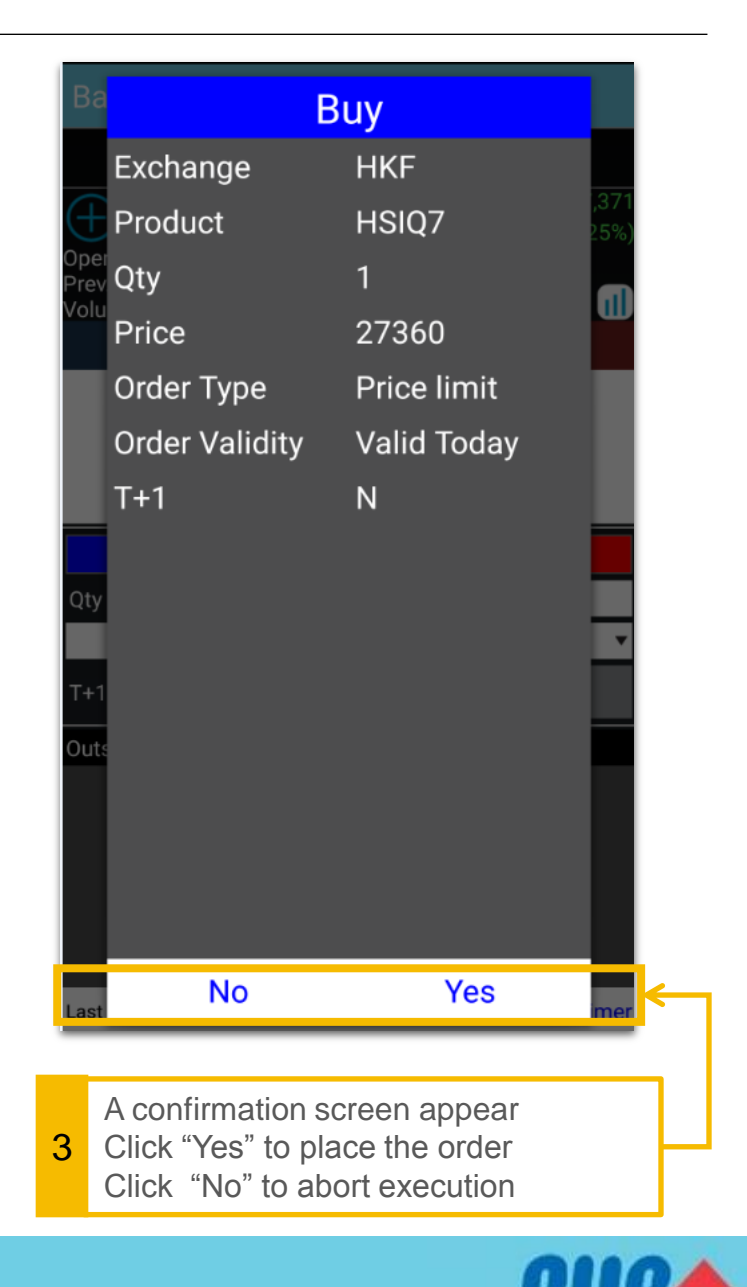

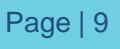

### 7.0 Placing Stop Limit Order

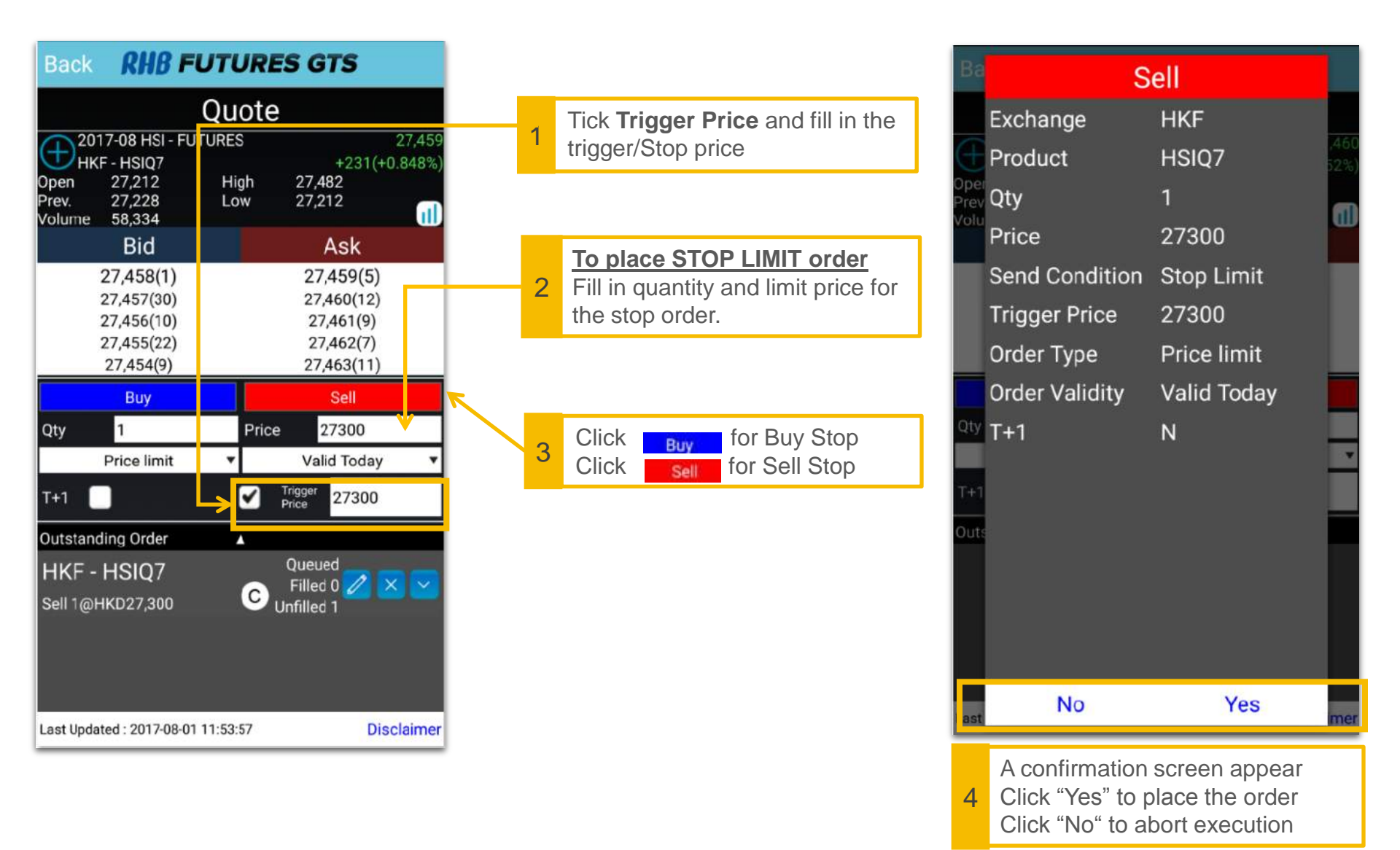

Page | 10

### 8.0 View Outstanding Order

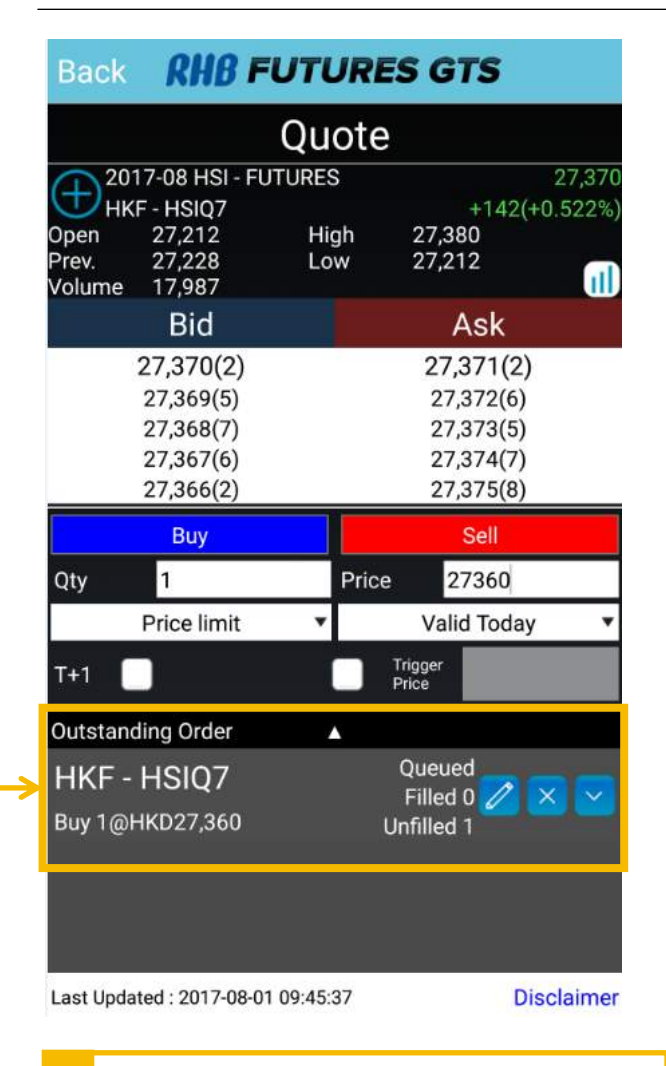

The working order will show as "Outstanding Order" at the bottom under **Quote.** 

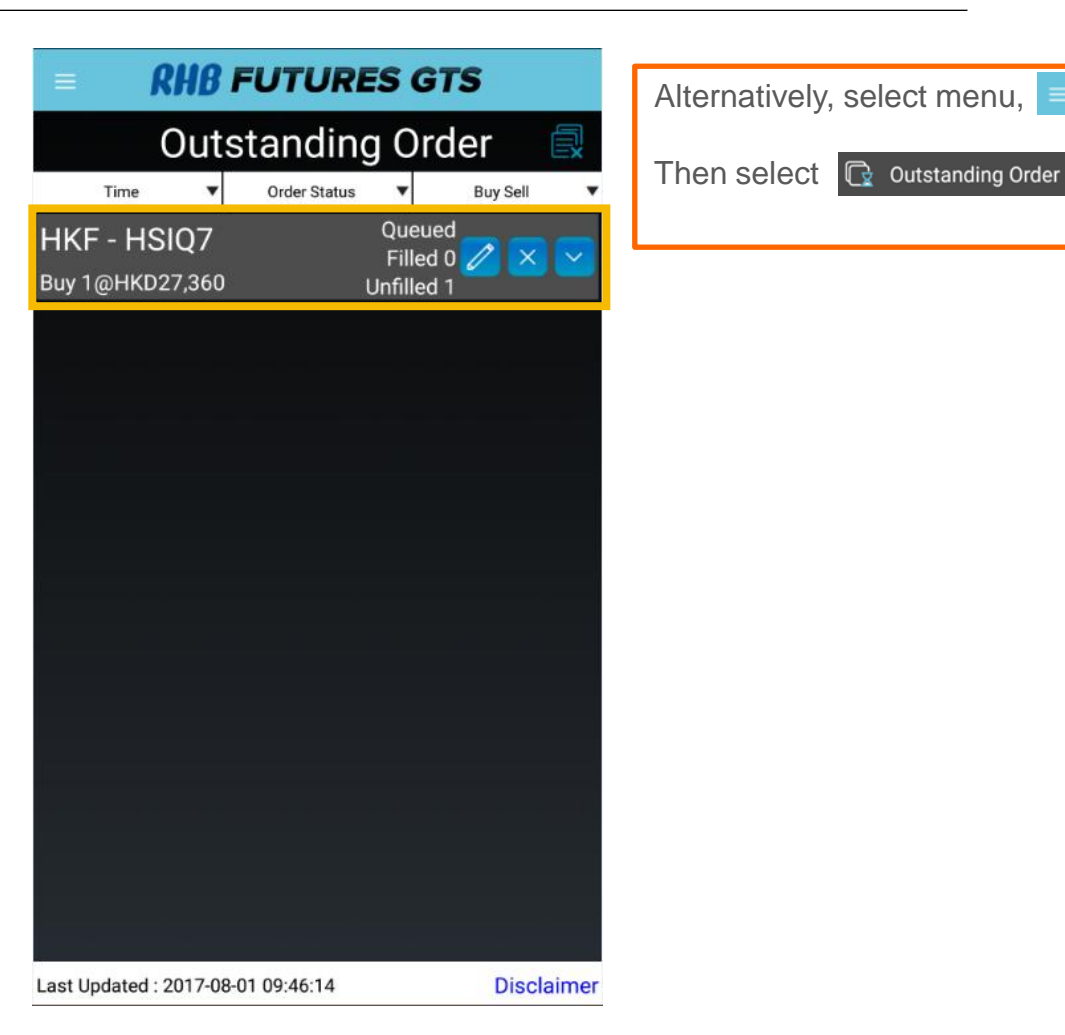

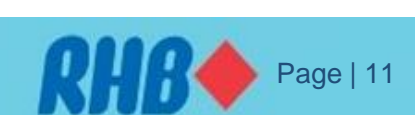

#### **TOGETHER WE PROGRESS**

1

#### 9.0 Amend Order

Go to Menu, Outstanding Order

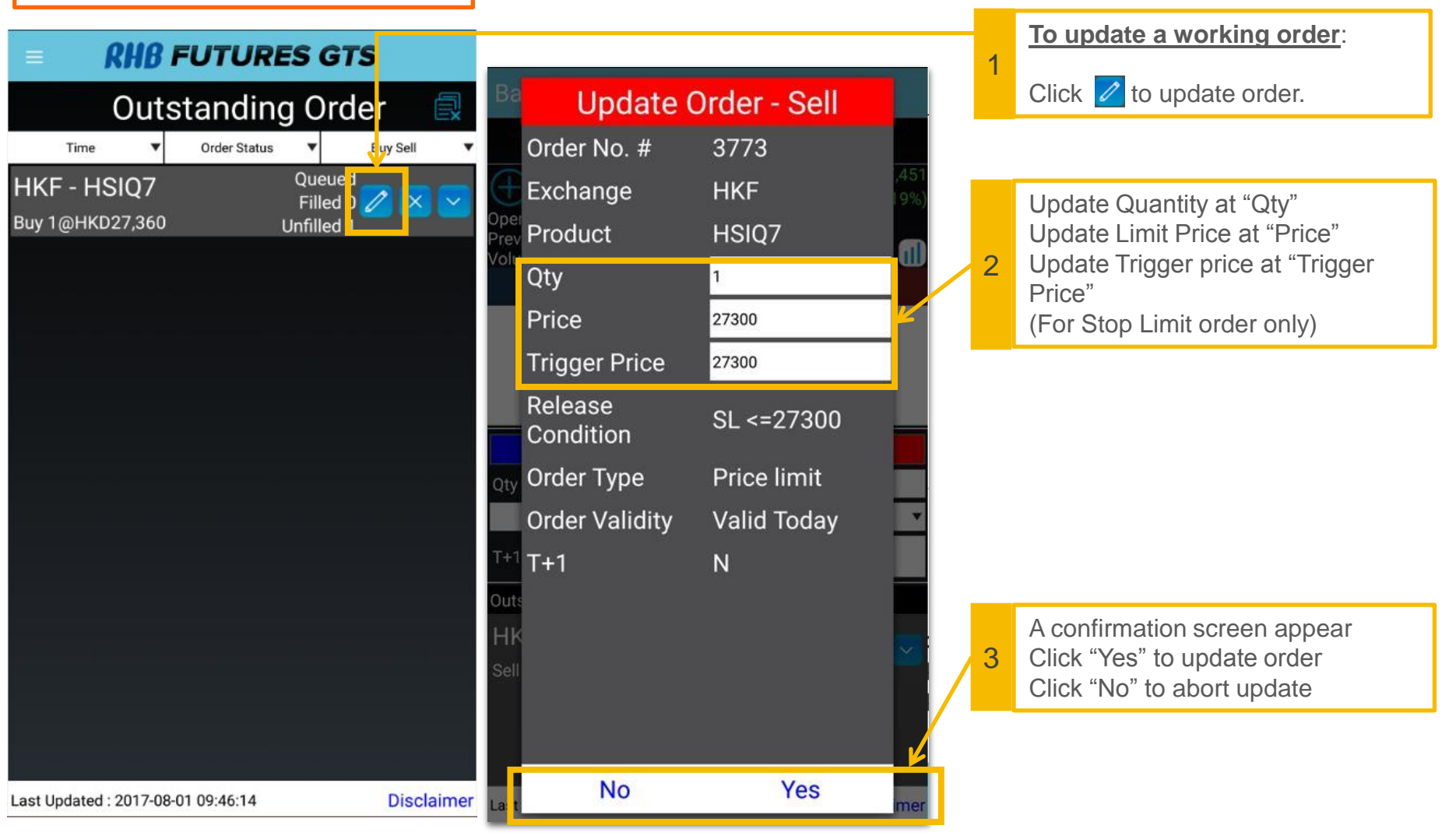

Page | 12

### **10.0 Cancel Order**

| Cutstanding Order   Time Order Status Buy Sell   HKF - HSIQ7 Queued   Buy 1@HKD27,360 Unfilled 1 | Image: Second state in the image: Second state in the image: Second st | Ba<br>Oper<br>Prev<br>Volu<br>Qty<br>T+1<br>Outs<br>HK<br>Sell | Cancel (<br>Order No. #<br>Exchange<br>Product<br>Qty<br>Price<br>Trigger Price<br>Release<br>Condition<br>Order Type<br>Order Validity<br>T+1 | Order - Sell<br>3771<br>HKF<br>HSIQ7<br>1<br>27300<br>27300<br>SL <=27300<br>Price limit<br>Valid Today<br>N | 453<br>26%)   |
|--------------------------------------------------------------------------------------------------|----------------------------------------------------------------------------------------------------|----------------------------------------------------------------|----------------------------------------------------------------------------------------------------|----------------------------------------------------------------------------------------------------|---------------|
|                                                                                                  |                                                                                                    | Lest                                                           | No                                                                                                    | Yes                                                                                                    | mer           |
| Last Updated : 2017-08-01 09:46:14 Disc                                                          | claimer                                                                                                    | 3                                                              | Cancel Orde<br>Click "Yes" to<br>Click "No" to                                                                                                 | r screen will app<br>cancel the orde<br>abort cancellatio                                                    | ear<br>r<br>n |

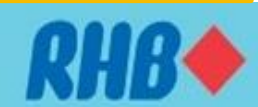

Page | 13

### **11.0 Order Journal**

1

2

**RHB** FUTURES GTS **Order Journal** ▼ All Order Status Time . **Buy Sell** Cancelled HKF - HSIQ7 Filled 0 🥖 C Sell 2@HKD27,300 Unfilled 0 Cancelled HKF - HSIQ7 Filled 0 (C) Sell 1@HKD27,300 Unfilled 0 Fully filled HKF - HSIQ7 Filled 1 🥖 Sell 1@HKD27,450 Unfilled 0 Cancelled HKF - HSIQ7 Filled 0 🥖 C Sell 1@HKD27,300 Unfilled 0 Fully filled NYMEX - CLU7 Filled 1 Sell 1@USD50.05 Unfilled 0 Fully filled HKF - HSIQ7 Filled 1 🥖 Buy 1@HKD27,370 Unfilled 0 Disclaimer Last Updated : 2017-08-01 16:08:35

| 4   | Select 💭 Order Journal   | = <b>RHB</b> FUTURES GTS |                             |       |       |
|-----|--------------------------|--------------------------|-----------------------------|-------|-------|
| 1   | from the <b>Menu</b>     |                          | Order Journal               | ▼ All |       |
|     |                          | NY                       | All                         |       |       |
| 2   | Select <b>VAII</b> for   | Sell                     | New                         |       |       |
|     | drop down list.          |                          | Wait for approv.            |       |       |
|     |                          |                          | Processing                  |       |       |
| 0   | la st anden statue to be |                          | Queued                      |       |       |
| Se  | elect order status to be |                          | Partially filled            |       | -     |
| VIC | eweu.                    |                          | Fully filled                |       |       |
|     |                          |                          | Cancelled                   |       |       |
|     |                          |                          | Rejected                    |       |       |
|     |                          |                          |                             |       |       |
|     |                          | Last Up                  | dated : 2017-08-01 09:44:18 | Discl | aimer |

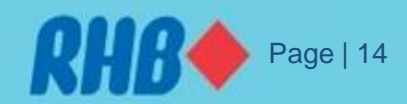

### **12.0 Account Summary**

Go to menu, select **Account Summary** screen, it will shows your account portfolio info and it refresh every **15 seconds**.

Click here to **refresh** the info.

#### **RHB** FUTURES GTS

#### Account Summary

| Base Currency            | MYR        |
|--------------------------|------------|
| Client A/C code          |            |
| A/C type                 | М          |
| Net Cash Balance         | 534,796.75 |
| SPAN Initial margin      | 29,714.25  |
| SPAN Maintenance margin  | 29,714.25  |
| Total Initial Margin     | 29,714.25  |
| Total Maintenance Margin | 29,714.25  |
| Avail purchase power     | 499,992.5  |
| P&L                      | -5,090     |
| Total Equity             | 529,706.75 |
|                          |            |
|                          |            |
|                          |            |
|                          |            |

Last Updated : 2017-08-01 09:39:28...Reload in 12 Disclaimer

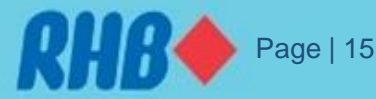

C

#### **13.0 Account Portfolio**

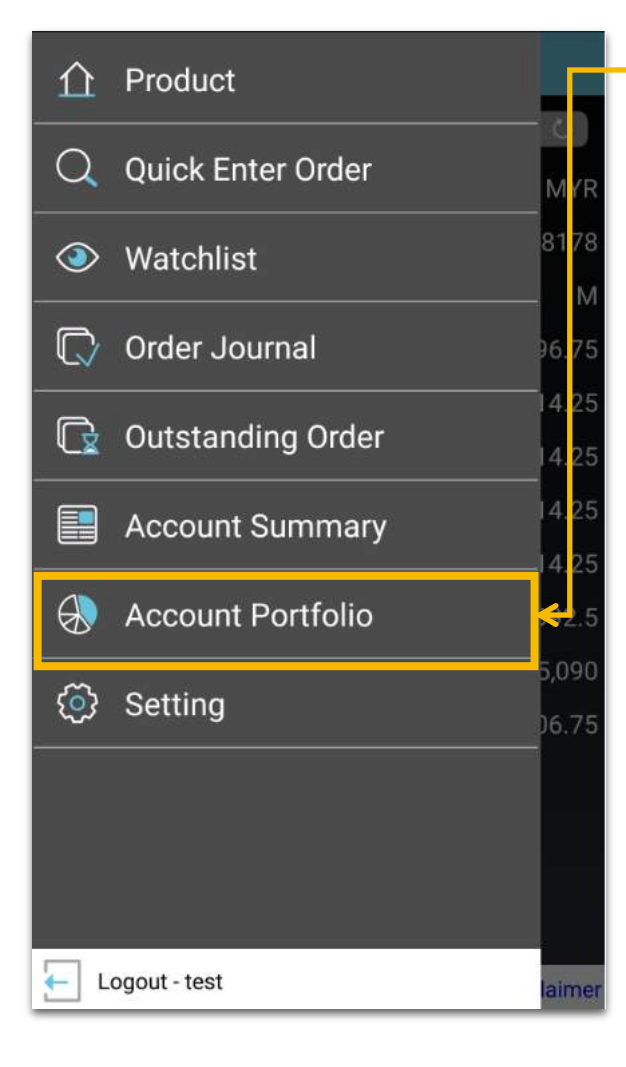

#### **RHB FUTURES GTS** Account Portfolio

િટો

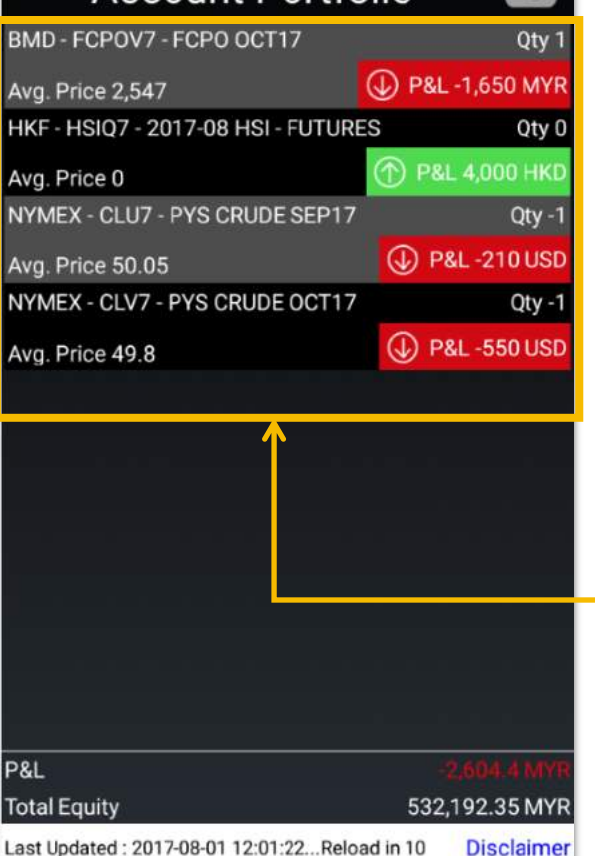

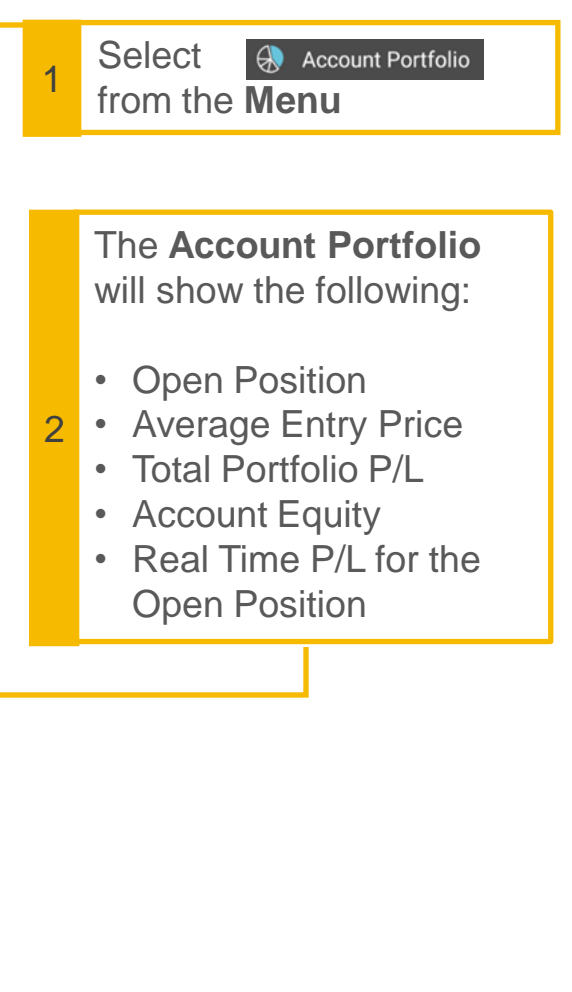

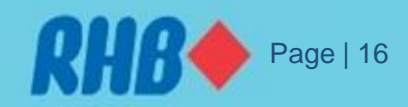

## 14.0 Settings

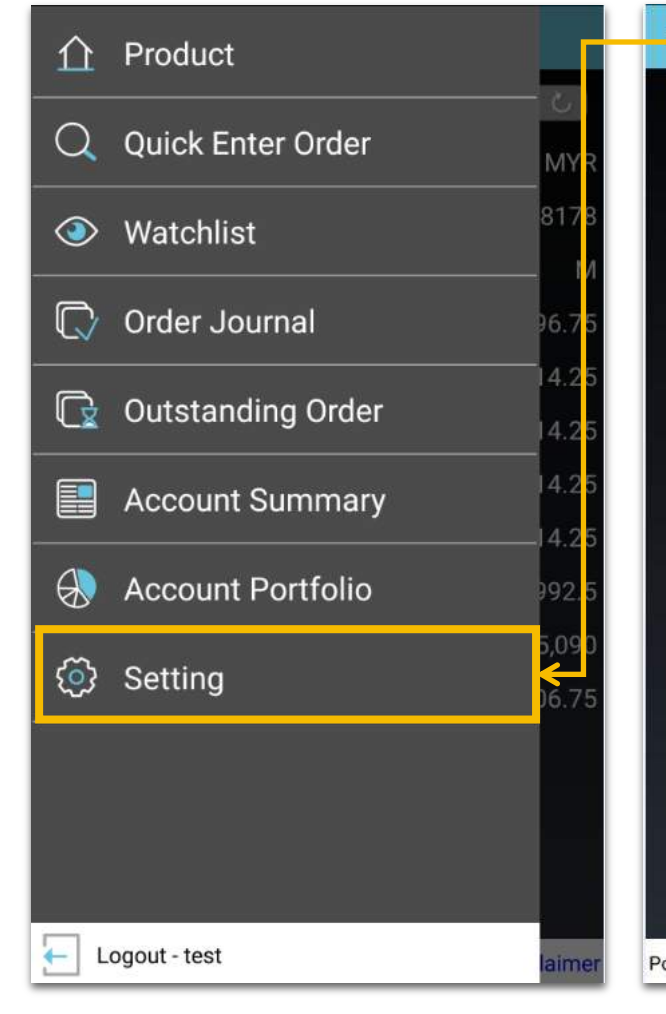

| OUR FUTURES GT                                                   | 2          |   |                                                                                                    |
|------------------------------------------------------------------|------------|---|----------------------------------------------------------------------------------------------------|
| Setting                                                          |            | 1 | Select <u>@ setting</u><br>from the <b>Menu</b>                                                                                    |
| Language Setting                                                 |            |   |                                                                                                    |
| 繁體中文<br>简体中文<br>English                                          | ~          |   | You can change the following under <b>settings</b> :                                                                               |
| Account Setting<br>Change Password<br>Change Second Password     |            | 2 | <ul> <li>Language</li> <li>Password</li> <li>Default Order Quantity</li> <li>Up/Down colour</li> <li>Check apps version</li> </ul> |
| Trade Setting Order Confirmation Timeout Order Quantity Selector | ON         |   |                                                                                                    |
| Personalization<br>Change Up/Down Colour                         |            |   |                                                                                                    |
| wered By Ayers Solutions Limited                                 | Disclaimer |   |                                                                                                    |

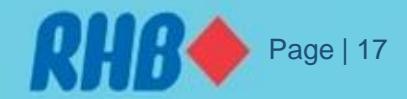

## 15.0 Log Off

|   | Q Quick Enter Order         | MYR             |
|---|-----------------------------|-----------------|
|   | Watchlist                   | 8178            |
|   | 🗋 Order Journal             | . М<br>96.75    |
|   | 🕞 Outstanding Order         | 14.25           |
|   | Account Summary             | 14.25           |
|   | Account Portfolio           | .14.25<br>992.5 |
|   | <ul> <li>Setting</li> </ul> | 5,090<br>06.75  |
|   |                             |                 |
|   |                             |                 |
| ≯ | Logout - test               | laimer          |
| _ | 1 Select                    |                 |

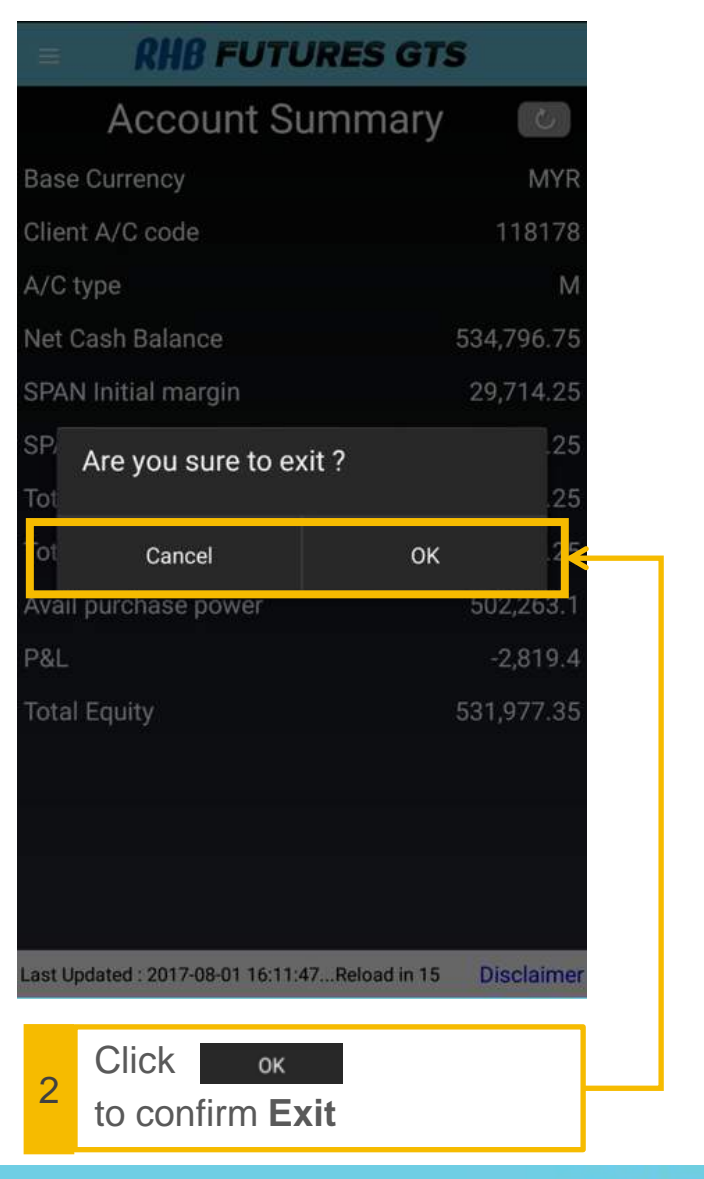

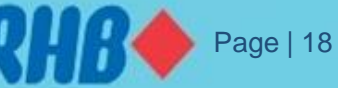